## 【6.6.8.5】マレーシアにおける特許を対象にした権利状況調査

# Q 気になるマレーシア特許が見つかった。技術的に近いので、特許 侵害を懸念している。 まずやっておくべきことは何か?

#### 1)調査ツールの選択

マレーシアの特許は、マレーシア知的財産公社(以下、MyIPO)が提供する新旧2種類の特許デー タベース(以下、新しいデータベースを新DB、古いデータベースを旧DBと記載)、または、欧州特許庁 (以下、EPO)が提供する Espacenet を使って調査することができる。ただし、Espacenet にはマレー シア特許の権利状況は収録されていない。また、2017 年 1 月現在において、新 DB では分類検索・ 名義検索・日付検索・番号検索といった基本的な検索が機能していない。したがって、権利状況が収録 されており基本的な検索が可能な旧 DB を利用した事例を紹介する。

なお、新 DB と旧 DB の URL を下記に記載する。MyIPO のサイトのトップページから「IP ONLINE SEARCH」、「Patent Search」と進むと新 DB へのリンクに進むことになる。旧 DB にアクセスしたい場合 は、直接下記のリンクからアクセスする必要がある。<sup>1</sup>

新 DB: <u>http://onlineip.myipo.gov.my/index.cfm/search/pt/index</u>

IE DB : https://iponline.myipo.gov.my/ipo/main/search.cfm

## 2)検索事例

MyIPO 提供のデータベースの検索画面は下記 URL から接続することができる。

https://iponline.myipo.gov.my/ipo/main/search.cfm

<sup>&</sup>lt;sup>1</sup> 2017 年 1 月末に旧 DB は廃止され、利用できなくなった。今後は新 DB の方のみの利用となる。

|         | Sim    | operty Corporation of M<br>RCH & FILING SYS | alaysia<br>TEM<br>Patent, Trad<br>& Geograpt<br>Ap, | 前記 UF<br>初期画面<br>を選択す | RLを開くと、この画面<br>面では商標が選択され<br>「るために、「Patent」? | が表示される。<br>こているため、特許<br>をクリックする。 |
|---------|--------|---------------------------------------------|-----------------------------------------------------|-----------------------|----------------------------------------------|----------------------------------|
|         | /      |                                             |                                                     |                       |                                              | BM   SEARCH   SITEMAP            |
| Tradema | Patent | Industrial Design                           | Geographical Indica                                 | itions                | Search Feedback Form                         |                                  |
|         |        |                                             |                                                     |                       |                                              | Page Hits : 3026944              |

「Patent」をクリックすると、下記画面が表示される。初期画面では「General Search」が選択されているが、出願人、出願日など様々な検索項目の組み合わ せ検索が可能な「Advance Search」を使用する。

| Patent - Search                                |                                    | Total of 150862 appl       | ication(s) found fr | om MYIPO source | <u>General Guide</u> |
|------------------------------------------------|------------------------------------|----------------------------|---------------------|-----------------|----------------------|
| General Search                                 | Advance Search                     | Special Search             | Baske               | t               | Report               |
| Boolean Search                                 |                                    |                            |                     |                 |                      |
| Enter your query in the box below<br>Keyword 1 | w. Each term will be highlighted v | with the respective color. |                     |                 |                      |
| Keyword 3                                      |                                    |                            |                     | Creat           | Death                |
|                                                |                                    |                            |                     | Search          | keset                |

#### ◆調査目的および調査対象

調査対象例として下記の調査目的および特許を設定した。

調査目的:注意すべき特許として下記特許が発見された。マレーシアにおける権利状況を確認する 対象特許:MY130484

| Patent - Search                             |                               | Total of 151030 applic | cation(s) found from MYIPO se | ource. <u>General Guide</u> |
|---------------------------------------------|-------------------------------|------------------------|-------------------------------|-----------------------------|
| General Search                              | Advance Search                | Special Search         | Basket                        | Report                      |
| Disclaimer :<br>The keyword 'Not' and wildc | ard '*' are acceptable in the | search.                |                               |                             |
| Application No ?                            |                               |                        |                               | 🖋 AND 🔽                     |
| Invention Title ?                           |                               |                        |                               | 🖋 AND 🔽                     |
| Abstract ?                                  |                               |                        | AN                            | ID 🔽                        |
| IPC No ?                                    |                               |                        | AN                            | ID 🗸                        |
| Applicant ?                                 |                               |                        | AN                            | ID 🔽                        |
| Inventor Name ?                             |                               |                        | AN                            | ID 🔽                        |
| Agent Name ?                                |                               |                        | AN                            | ID 🗸                        |
| Agent Country Code ?                        |                               |                        | AN                            |                             |
| Legal Status ?                              |                               |                        | AN                            |                             |
| Patent No ?                                 | 130484                        |                        | AN                            |                             |
| PCT Application Number ?                    |                               |                        |                               |                             |
| Priority Date                               | From                          | То                     |                               | ND 🔽                        |

まず、「Patent No」に【130484】と特許番号を入力し、「Search」ボタンをクリックすると以下のような画面が表示される。

| Patent - Result Li     | isting                     |                 |             |                   |                                | <u>General Guide</u>                                       |
|------------------------|----------------------------|-----------------|-------------|-------------------|--------------------------------|------------------------------------------------------------|
| Folders yes            | Page No<br>Sorting<br>Rest | Save Basket     | View E      | Basket            | Approximately<br>Number of res | 1 results found; 1 - 1 shown<br>ults show in a page : 10 🔽 |
| 1 <u>RELIABLE OPPO</u> | SING CONTACT               | STRUCTURE AN    | D TECHNIQU  | ES TO FABRICATE 1 | THE SAME 10                    | 0%                                                         |
| Application No. :      | PI 20032969                | Patent No. :    | MY-130484-A | Legal Status :    | PUBLISHED AS LAPS              | ED                                                         |
| Date of Filing :       | 06.08.2003                 | Date of Grant : | 29.06.2007  |                   |                                |                                                            |
| IPC No. :              | H01H 1/02;H01H             | 57/00           |             |                   |                                |                                                            |
| Applicant :            | INTEL CORPORAT             | ION             |             |                   |                                |                                                            |
| << < >                 | >>                         |                 |             |                   |                                |                                                            |
| Back to Search         | Refine Search              | Folders         | yes         | ✓                 | Save Basket                    | View Basket                                                |

Legal Status に現在の状況が記載されている。LAPSED の記載があり失効していることがわかる。 以下に、Legal Status として表示される主な項目について記載する。

| 表記                                     | 説明                       |
|----------------------------------------|--------------------------|
| COMPLETE DOCUMENTATION (ACCEPT FILING) | 出願                       |
| APPLICATION RECEIVED                   | 出願                       |
| CLEAR PRELIMINARY EXAMINATION          | 方式審査完了                   |
| FULL/MODIFIED EXAM. TO DO              | 修正実体審査 <sup>2</sup> に入る前 |
| CLEAR MOD.SUBST. EXAM.                 | 修正実体審査完了                 |
| ADVERSE FULL SUBST. EXAM. (1COM.)      | 実体審査での庁指令(1回目)           |
| ADVERSE FULL EXAM. (2ND COM & FURTHER) | 実体審査での庁指令(2回目以降)         |
| CLEAR FULL SUBST. EXAMINATION          | 実体審査完了                   |
| REFUSAL AFTER FULL EXAMINATION         | 拒絶查定                     |
| DEEMED REFUSED                         | 見なし拒絶                    |
| TO BE DEEMED WITHDRAWN                 | 見なし取下げ確定前                |
| GRANTED AND PUBLISHED                  | ガゼットに登録を開示               |
| TO RENEW                               | 登録。年金納付期限前               |
| WITHDRAWN                              | 取下げ                      |
| DEEMED WITHDRAWN                       | 見なし取下げ                   |
| PROTECTION ENDED                       | 権利期間満了                   |
| EXPIRED                                | 年金不払いによる失効               |
| PUBLISHED AS LAPSED                    | 失効が官報で公表                 |
| DEFINITEVELY LAPSED (AF)               | 権利回復不能な失効                |

## ◆まとめ

権利状況調査を行いたいマレーシア特許の特許番号がわかっている場合には、特許番号検索を行うこと で権利状況情報を確認することができる。

Point MyIPO の特許データベースを利用すれば、マレーシア特許の権利状況を確認す ることができる。 提供される DB のサービス内容は今後変わる可能性があるため最新の状況を確 認する必要がある。

<sup>&</sup>lt;sup>2</sup> 修正実体審査 (MSE=Modified Substantive Examination)とは、諸外国で導入されている制度であり、他国 特許庁の審査結果に基づいて特許付与の実体的審査を行う制度である。

参考 URL: https://www.jpo.go.jp/torikumi/kokusai/kokusai2/asia-mmse\_tetuzuki.htm

## 【補足情報】

2017 年 1 月末に MyIPO の仕様が変更され、本手引書で使用している旧データベース(URL: <u>https://iponline.myipo.gov.my/ipo/main/search.cfm</u>)が利用できなくなった。 今後は新データベース(<u>http://onlineip.myipo.gov.my/index.cfm/search/pt/index</u>)のみ

利用可能となる。

新データベースへのアクセス方法を下記に示す。

まずは MyIPO のサイトへアクセスし、「ONLINE SERVICE」の文字をクリックする。続いて、「IP ONLINE SEARCH」のアイコンの上部の●の部分をクリックする。さらに、「ONLINE QUICK SEARCH」 の「Patent Search」をクリックすると、アクセスできる。

### MyIPO のホームページ

http://www.myipo.gov.my/en/myipo/

|         | F 🛗 🔽 🙆 🔂                                                                           | S W3C. Cont                                                                                                    | act   Sitemap   FAQ   Links                                                                                         |                      |
|---------|-------------------------------------------------------------------------------------|----------------------------------------------------------------------------------------------------|----------------------------------------------------------------------------------------------------|----------------------|
|         | The O<br>Intel<br>(An og<br>Unit F7<br>© •e                                         | fficial Portal of<br>lectual Property Corporation of I<br>nery under the Ministry of Domestic Trade, Co-op<br>Aras Bawah, Tower B. Menara UOA Bangsar, No. 5, Jali<br>03-2299 8400 😭 +603-2299 8989 🞯 Ipmala | <b>Malaysia (MyIPO)</b><br>eratives and Consumerism)<br>an Bangsar Utama 1. 58000 Kuala Lumpur<br>Isla@myipo.gov.my |                      |
| TLINE   | 🟠 ABOUT PATENT                                                                      | TRADE MARK INDUSTRIAL DESIGN GEOG                                                                                                    | RAPHICAL INDICATION COPYRIGH                                                                                        | IT IC LAYOUT DESIGNS |
| н       | Search : eg. How to register my logo?                                               |                                                                                                    |                                                                                                    | ## Q                 |
| GALLERY |                                                                                     |                                                                                                    |                                                                                                    |                      |
| CAREER  | PATENT SEARCHING<br>PATENT SEARCHING SERIES<br>THE ART & MECHANICS<br>SERIES 1/2017 | 21-23 February 201<br>Intellectual Property Academy,<br>Level 12A, Tower B, Menara UOA Bang<br>No 5, Jalan Bangsar Utama 1,<br>59000 Kuala Lumpur<br>REGISTER BEFORE<br>10 FEBRUARY 201                      |                                                                                                    |                      |
|         |                                                                                     |                                                                                                    | TISC MALAYSIA                                                                                                    | ONLINE SERVICES      |
|         | TAG CLOUD                                                                           | IPR MARKETPLACE                                                                                                    | IP ACA                                                                                                    | DEMY                 |

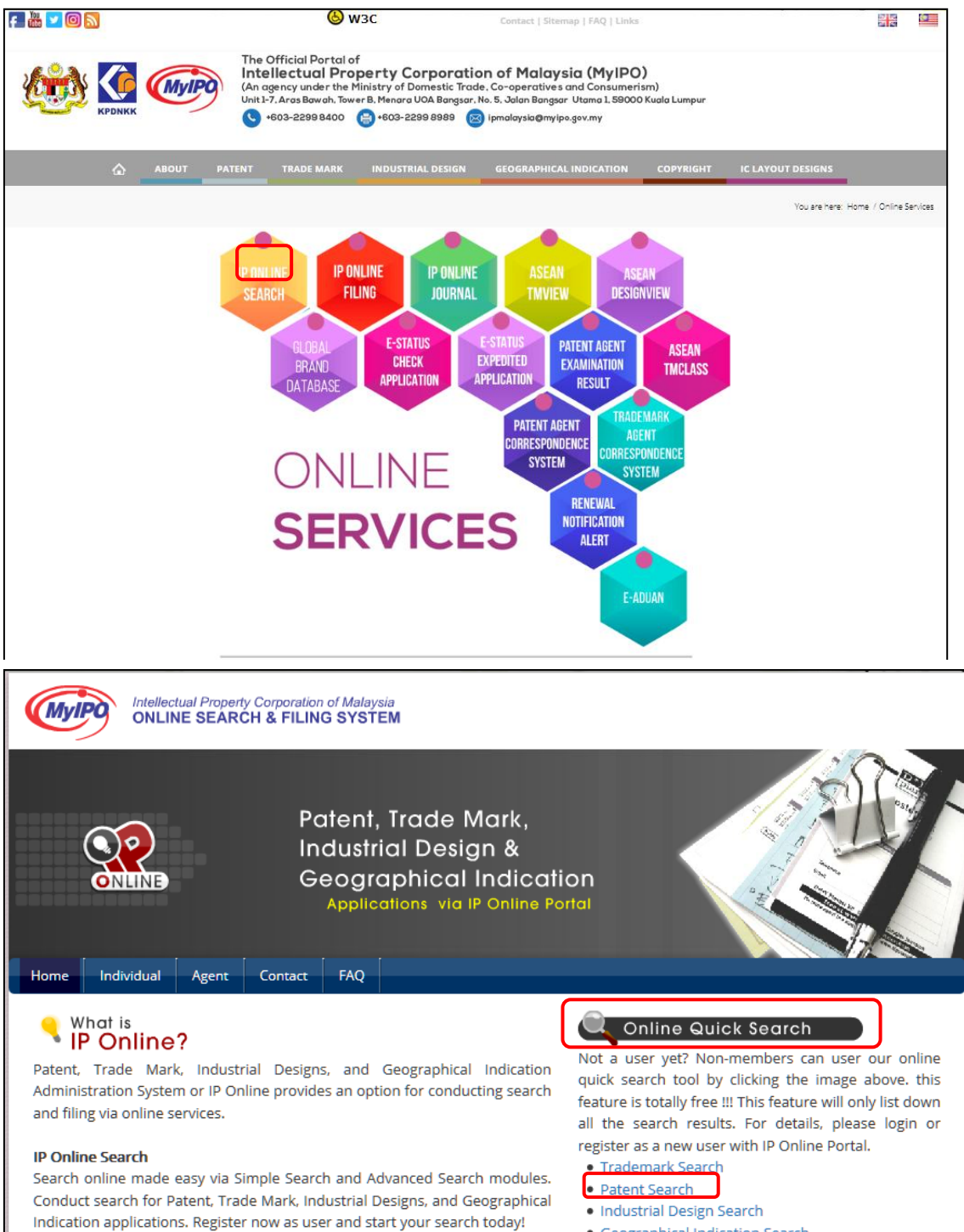

- Geographical Indication Search

検索画面は下記のようになっており、各種検索ができる項目が並んでいる。ただし、2017年1月現在、 IPCの検索、日付の検索が機能していないなどの不具合が確認されている。

| tent Advance Search                            |                           |  |
|------------------------------------------------|---------------------------|--|
| Application No                                 | Invention Title           |  |
| Abstract                                       | IPC No                    |  |
| Applicant                                      | Inventor Name             |  |
| Agent Name                                     | Date of Reinstatement     |  |
| Legal Status                                   | Patent No                 |  |
| Divisional Application                         | Prior Art                 |  |
| Date of Filing                                 | Date of End of Protection |  |
| Date of Grant                                  | Date of Expiry            |  |
| Date open to public (18<br>months publication) | Date of Lapsing           |  |
| Sear                                           | << Back to Simple Search  |  |